D S P J A P A N

手順

**Technical Information** 

## エフェクターのパラメーターをコピーしたい場合

ミキサーを使っていて、例えば EQ のパラメーターを別のチャンネルにコピーしたい場合、一度メモリー にストアして別のチャンネルでリコールします。

まず、オリジナルとなるチャンネルのイコライザーの下矢印部分を右クリック

します。 On Reset Pre R Auto mation Detault Remove Preset>Store>New の順で選びます。 Import a little more pulse Export beat enhancer bizarre 1 . bizzare 2 3.00 1000 30.00 electric bass New preset name X 名前の入力を求められますので、適当な名前を入れます。 EQ1 🔲 Global ÖK Cancel Reset 今度は、コピー先の EQ で下矢印部分を右クリックし、 Default н Recall ÷ Store nation a little more pulse Presets>Recall>(先ほど入力したプリセット)の順序で Remove beat enhancer Import bizarre 1 選択し、リコールします。 bizzare 2 Export electric bass grainy grany kick kick gate master compressor Mix SoftComp -1.92 d9 pompe a velo Slow DeComp Slow Follow Voice Siber LowLevel Enhancer snare eate snare jazz Speed DeComp Speed Follow Voice Speed LowLevel Enhancer

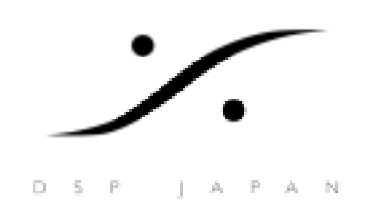

**Technical Information** 

## エフェクターのパラメーターをグループ化したい場合

エフェクターの特定のパラメーターを別のパラメーターや、隣のチャンネルの同じパラメーターとグルー プ化し同時に操作したい場合、どのパラメーターでもグループ化してやることができます。

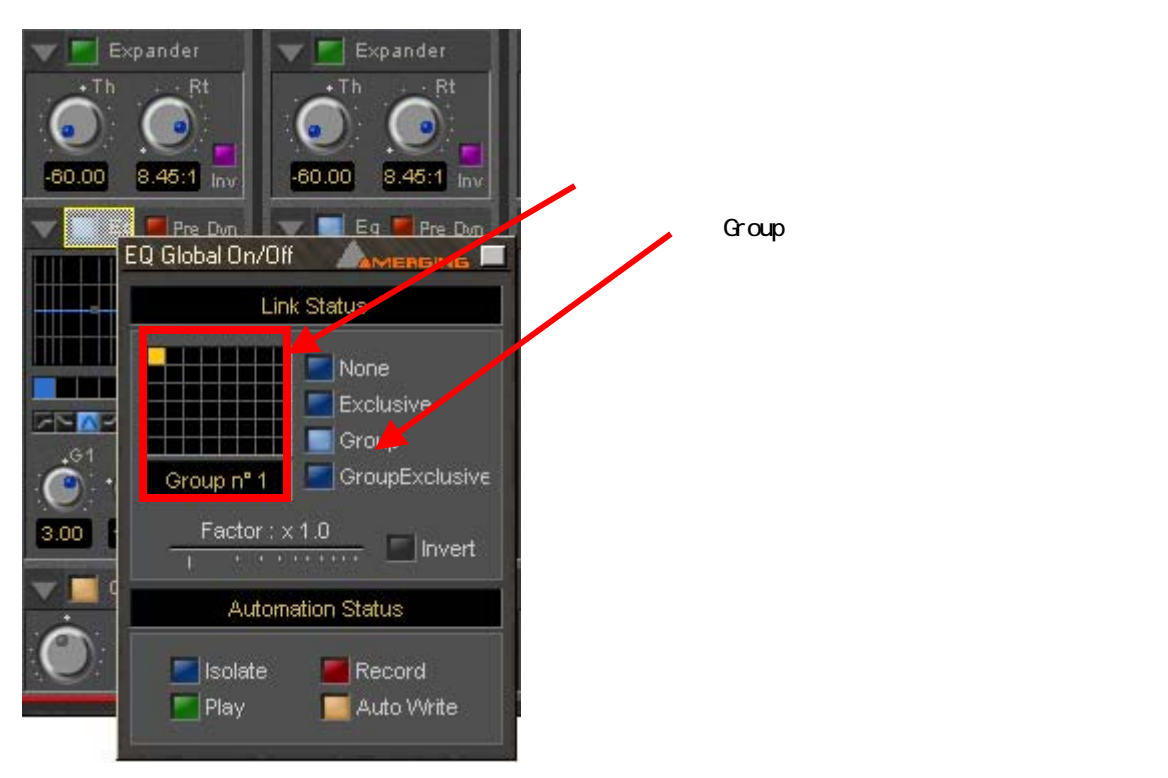